# SAC SOFTDesk

 $\bullet \bullet \bullet$ 

ADVAGEN Biotech

24/

Manual para abertura de chamado

| SOFTDESK                                   | ≡ Dashboard     |                       |                           |                 | 0 🛱                                                | a () E                  | ° * 6          | Sandra Chianello |
|--------------------------------------------|-----------------|-----------------------|---------------------------|-----------------|----------------------------------------------------|-------------------------|----------------|------------------|
| categoria Sem<br>0 0                       | Abertos 479/729 | Em atendimento 24/114 | $O_{/2}$                  | Agendados<br>12 | Em aprovação<br>O                                  | Expirados<br>3          | boje<br>O      | amanhā<br>O      |
| Últimas interações (Ratel de Interestinas) |                 | Chamados Abertos x Er | ncerrados<br>© Encerrados | apontament      | tos<br>0%                                          | Meta<br>diária<br>07:00 |                |                  |
| Sua caixa de interações está vazia!        |                 |                       | 4<br>3<br>2<br>1<br>0     |                 | 00:00<br><sub>Ontem</sub>                          |                         |                |                  |
|                                            |                 |                       |                           |                 | 00:00<br>Média<br>(Útimos 30 dies /21 dies (iteis) |                         |                |                  |
|                                            |                 |                       | Colobaranda               | an san an san   | e Ch                                               | amados 🌰 Pro            | ijetos         |                  |
|                                            |                 |                       |                           | 0               | 8                                                  | 0/.                     | uoreyed (uibmo | 0                |

| Atendimento médio em minu                            | % de chamados contestados                            | % de Chamados atrasados                         | % de Chamados atrasados           | Avaliação de chamados   | Apontamento em horas |
|------------------------------------------------------|------------------------------------------------------|-------------------------------------------------|-----------------------------------|-------------------------|----------------------|
| 1908 chamados<br>Meta ≨ 15                           | Nedição 4.38%<br>76 chamados de 1829<br>Neta 4 4     |                                                 | 23.70%<br>105 de 443<br>Meta € 10 | 668 de 1775<br>Meta à 9 | 3504,31              |
| First call resolution                                | Quantidade de interações                             | Quantidade de interações                        | Tempo médio de atendimento        | Abertura de chamados    |                      |
| Medişle 70.12%<br>1276 chamados de 1820<br>Meta ≥ 50 | tredgla: 51.7%<br>1760 chamados de 1820<br>Meta ≩ 97 | Hedição 1.5%<br>60 chamados de 1820<br>Meta ≤ 3 | C                                 |                         |                      |
| Origem de chamados (%)                               | Origem de chamados (%)                               | % de chamados avaliados                         | Chamados por status               | C                       | -                    |
| С                                                    | С                                                    | С                                               | C                                 |                         |                      |

## **Prezado Cliente**

Com objetivo de melhorar e padronizar o nosso atendimento, desenvolvemos um novo canal de atendimento SAC através do Softdesk.

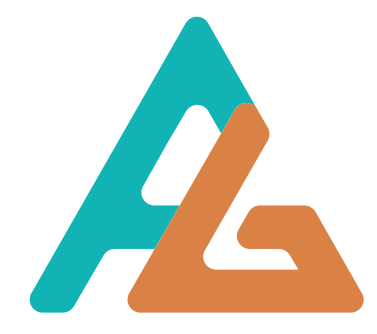

# Agenda

SLIDE 3: Qual o login de acesso você deve utilizar?

SLIDE 4: Primeiro Acesso

SLIDE 5: Tela de Abertura

SLIDE 6: Dados pessoais

SLIDE 7: Opções Softdesk

SLIDE 8: Status do chamado

SLIDE 9: Abrindo um novo chamado

SLIDE 10: Registrando apontamentos

SLIDE 11: Contestar chamado

SLIDE 12: Pesquisa de Satisfação

SLIDE 13: Dúvidas

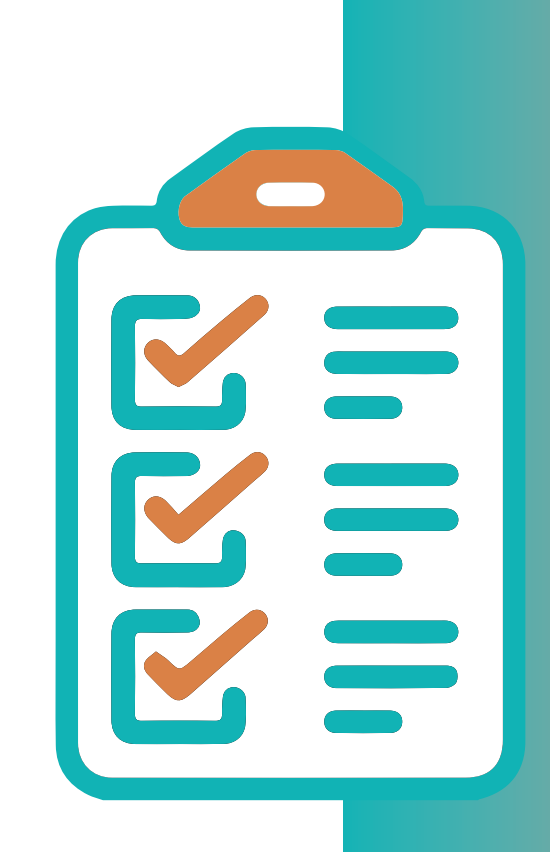

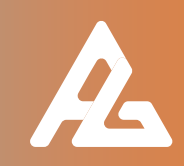

### Qual o login de acesso você deve utilizar?

Para primeiro acesso, contate nossa equipe do SAC, via e-mail ou telefone, solicitando seus dados de login. Optamos por fazer esse primeiro contato para que possamos auxiliá-los caso tenha alguma dúvida e confirmar que o e-mail em nosso cadastro é o mesmo que optará em utilizar para acesso.

#### **Clientes Advagen**

E-mail SAC: sac.chamado@advagen.com.br

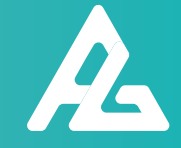

#### **PRIMEIRO ACESSO**

A senha para acesso ao sistema será padrão **123456**, sendo solicitada a troca em seu primeiro acesso.

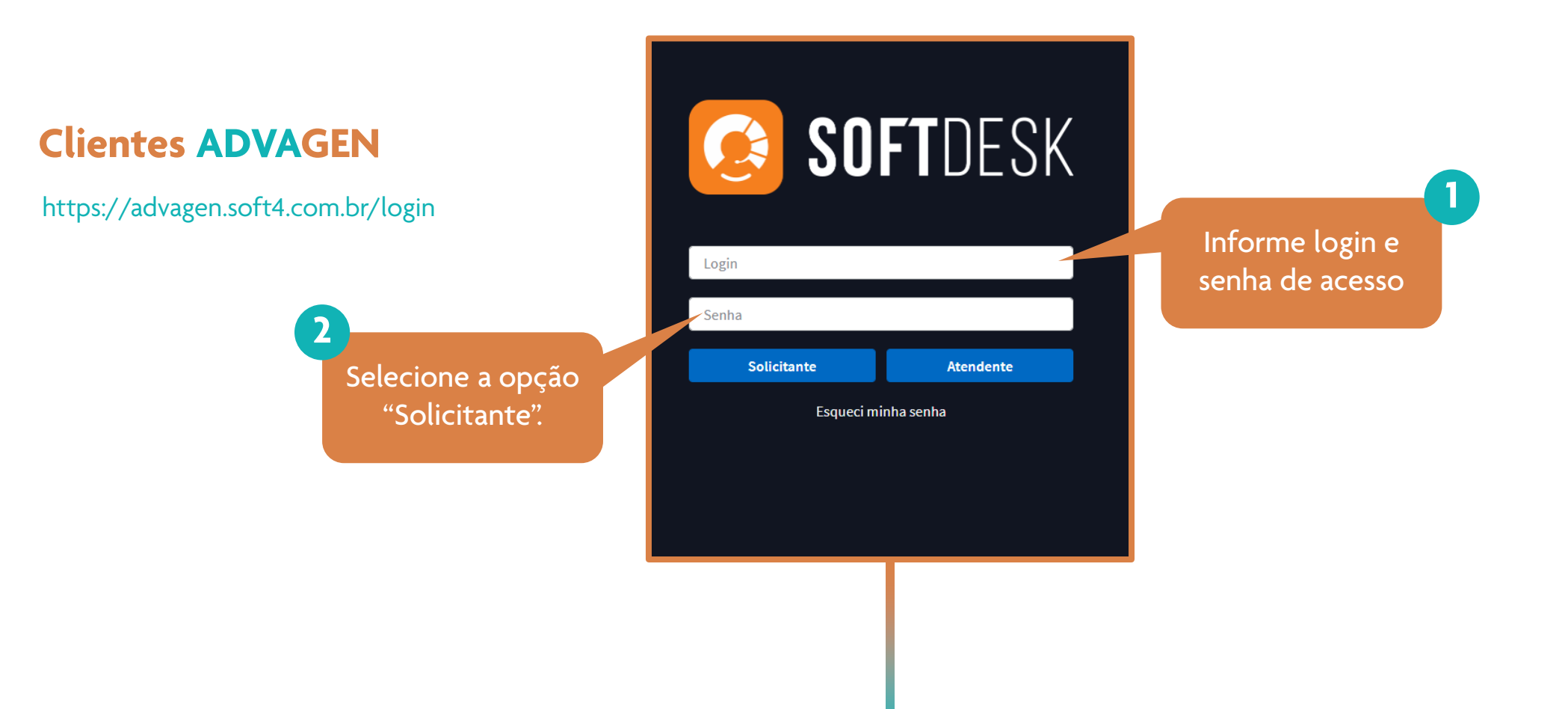

![](_page_4_Picture_3.jpeg)

#### Tela de Abertura

![](_page_5_Figure_1.jpeg)

![](_page_5_Picture_2.jpeg)

#### **Dados Pessoais**

![](_page_6_Picture_1.jpeg)

|                   | Dados pessoais                                                                                                    | × |
|-------------------|----------------------------------------------------------------------------------------------------|---|
|                   | Senha Confirmação de senha E-mail william.carvalho@                                                                 |   |
| 🕀 Escolher imagem | Telefone Ramal                                                                                                    |   |
| Jados pessoais    | Celular                                                                                                    |   |
| Preferências      |                                                                                                    |   |
|                   | Geral Chamado     Idioma   Português (Brasil)   × •     Ativar acessibilidade para deficiências visuais e auditivas |   |
|                   | Apos preencher                                                                                                    |   |
|                   | Clique em salvar                                                                                                    |   |
|                   | Cancelar Salvar                                                                                                    |   |
|                   |                                                                                                    |   |

![](_page_6_Picture_3.jpeg)

#### **Opções Softdesk**

![](_page_7_Picture_1.jpeg)

Abrir novos chamados

![](_page_7_Picture_3.jpeg)

Registrar Atividade

Cobrar posição de chamado e adicionar informações

![](_page_7_Picture_6.jpeg)

Botões da BARRA DE FERRAMENTAS

![](_page_7_Picture_8.jpeg)

![](_page_7_Picture_9.jpeg)

![](_page_7_Picture_10.jpeg)

**Gerenciar Anexos** 

Adicionar anexos a um chamado aberto

![](_page_7_Picture_13.jpeg)

Base de Conhecimento

Consultar respostas para perguntas mais frequentes

![](_page_7_Picture_16.jpeg)

![](_page_7_Picture_17.jpeg)

#### Status do Chamado

| Meus chamados          | $\sim$ |
|------------------------|--------|
| Em atendimento         |        |
| Aguardando aprovação   |        |
| Encerrado              |        |
| Fechado                |        |
| Contestado             |        |
| Agendado               |        |
| Aguardando solicitante |        |
| Fornecedor             |        |
| Reprovado              |        |
| Outros                 | $\sim$ |
| Aguardando aprovação   |        |
| Colaborando            |        |
|                        |        |

| Pastas         | Situação do chamado                                                                             |
|----------------|-------------------------------------------------------------------------------------------------|
| Em atendimento | Chamado em atendimento pelos analistas<br>responsáveis                                          |
| Agendado       | Agendado com o solicitante para posterior<br>atendimento com data e hora definida               |
| Em Aprovação   | Encaminhado para aprovação de um superior<br>imediato ou responsável pelo serviço               |
| Suspenso       | Aguardando retorno do solicitante ( testes ou<br>informações) para prosseguir com o atendimento |
| Fornecedor     | Aguardando retorno de um fornecedor de serviços<br>externo para atendimento específico          |
| Encerrado      | Atendimento finalizado aguardando pesquisa de<br>satisfação ou contestação do solicitante       |
| Fechado        | Aprovado pelo solicitante através da pesquisa de<br>satisfação ou por decurso de prazo          |
| Contestado     | Contestado pelo solicitante para reavaliação do<br>atendimento                                  |
| Reprovado      | Reprovado pelo superior imediato ou responsável<br>pelo serviço                                 |

![](_page_8_Picture_3.jpeg)

#### Abrindo um Novo Chamado

![](_page_9_Figure_1.jpeg)

#### **Registrando Apontamentos**

![](_page_10_Figure_1.jpeg)

![](_page_10_Picture_2.jpeg)

#### **Contestar Chamado**

![](_page_11_Figure_1.jpeg)

#### Pesquisa de Satisfação

![](_page_12_Figure_1.jpeg)

![](_page_13_Picture_0.jpeg)

![](_page_13_Picture_1.jpeg)

#### Conte com a gente!

Esperamos com a implantação deste sistema atende-los de maneira eficiente e breve. Qualquer dúvida, não hesite em nos contatar.